1) Click **Participants** and then the **More** pull-down menu next to your name:

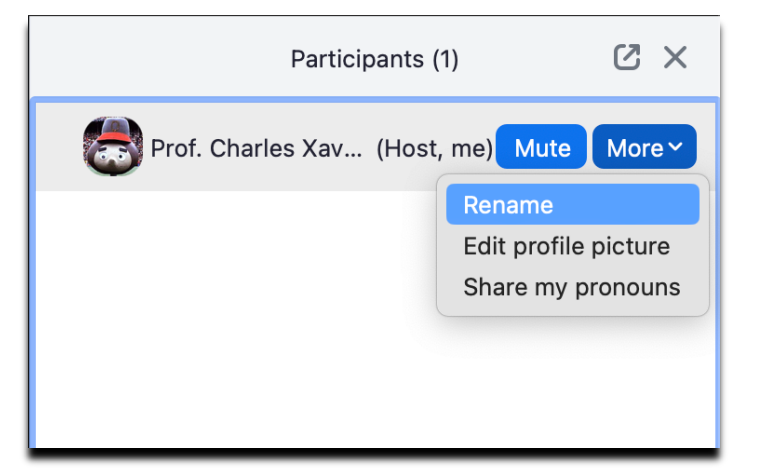

2) In parentheses, add "Senator, COLLEGE") or "Alternate, COLLEGE"

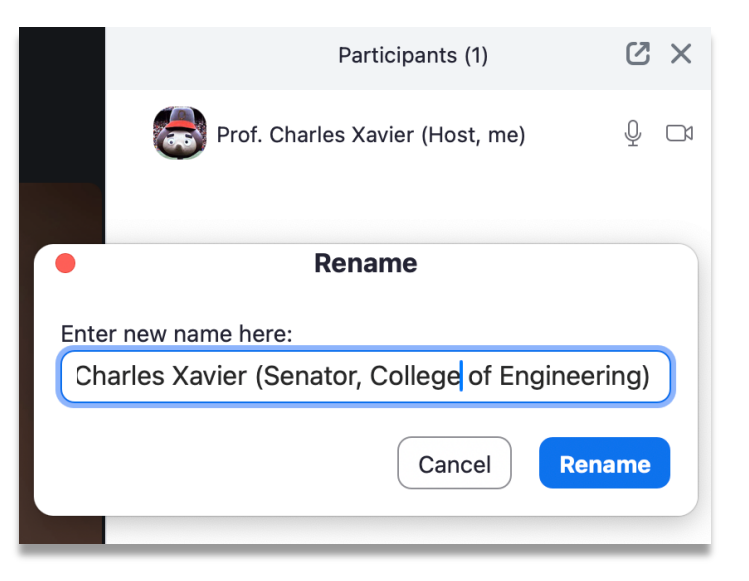

3) Your name will now display during the meeting with your Senate role

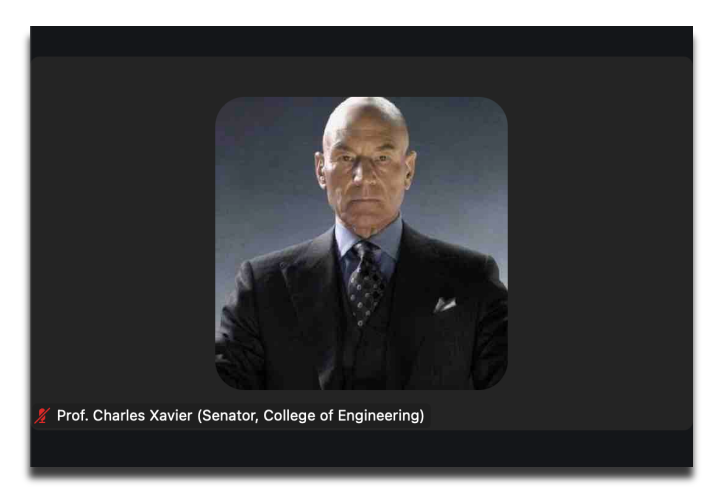